# ChromaWeb™ LIGHT

## 1. Installation af ChromaWeb™ LIGHT

- Download venligst det nyeste CCC (min. 3.24.) fra ChromaWeb™ (Indstillinger / Min konto / Knappen "Import / Eksport / Downloads").
- Extract og start installationen.
   BEMÆRK Hvis du bruger den fulde CCC version, skal du afinstallere den og genstarte din pc.
- Indtast registreringsnøglen [DM]INSTALLCRXLIGHT

  Center 3.24.1903070 Setup

  Registrierungsschlüssel eingeben

En mærkeløse CCC light version vil blive installeret.

### 2. Første start og indstillinger

• Ved start af CCC LIGHT vil du se

| Color Cor    | trol Center (software version | 3.24.1903070 - (c)2019) |                                    |         |                   |
|--------------|-------------------------------|-------------------------|------------------------------------|---------|-------------------|
|              | Volum                         | e Job reference         | Job ID                             | Comment |                   |
| 7            |                               |                         |                                    |         |                   |
|              |                               |                         |                                    |         |                   |
|              |                               |                         |                                    |         |                   |
| 3.0          |                               |                         |                                    |         |                   |
| $\mathbf{X}$ |                               |                         |                                    |         |                   |
| 46           |                               |                         | <no data="" display="" to=""></no> |         |                   |
| <u> </u>     |                               |                         |                                    |         |                   |
|              |                               |                         |                                    |         |                   |
|              |                               |                         |                                    |         |                   |
|              |                               |                         |                                    |         |                   |
|              |                               |                         |                                    |         |                   |
|              | <                             |                         |                                    |         | •                 |
|              | Defect for                    |                         |                                    |         |                   |
|              | <u>Relicion ist</u>           |                         | inze columns                       |         |                   |
|              |                               |                         |                                    |         |                   |
|              |                               |                         | <b>⊁</b> x □                       |         | System up to date |
|              |                               |                         |                                    |         |                   |

• Klik venligst på det tredje ikon (mus over begivenhed "Vedligeholdelse") i menuen og derefter "Kommunikationskontrol"

| J | Color Cont | rol Center (software version | 3.24.1903070 - (C)2019)                               |                                             | C 2                                                                                                    |
|---|------------|------------------------------|-------------------------------------------------------|---------------------------------------------|----------------------------------------------------------------------------------------------------|
|   | L<br>M     | Communication Control        | Identification code:<br>Register<br>Ready to register | Name:<br>Company:<br>Valid untit<br>Status: | - Certificate -<br>Local User<br>Local Installation<br>06.03.2021<br>Initial certificate, not registered |
|   | dQ.        |                              |                                                       | Installation name:                          | TESTPCWINDOWS7                                                                                           |

• Registrer din lokale installation.

Kopier venligst din identifikationskode fra ChromaWeb™ (Indstillinger / Min konto).

Efter registrering overtager den lokale CCC alle mærker, der er konfigureret i din profil / certifikat.

• Klik venligst på det fjerde ikon (mus over begivenhed "Konfiguration") i menuen og derefter "Søge muligheder"

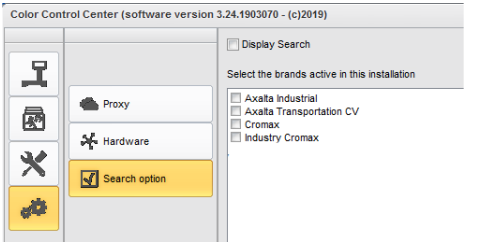

- Vælg venligst det mærke(r) du gerne vil se i CCC LIGHT.
- Venligst klik på knappen "Anvend" for at gemme ændringerne.

- På dette indstillingsvindue kan du se indstillingen "Vis søgning"
  - Hvis du markerer indstillingen "Vis søgning" får du adgang til onlineapplikationer fra alle konfigurerede mærker. Jobkø adgang er som i den første mulighed.

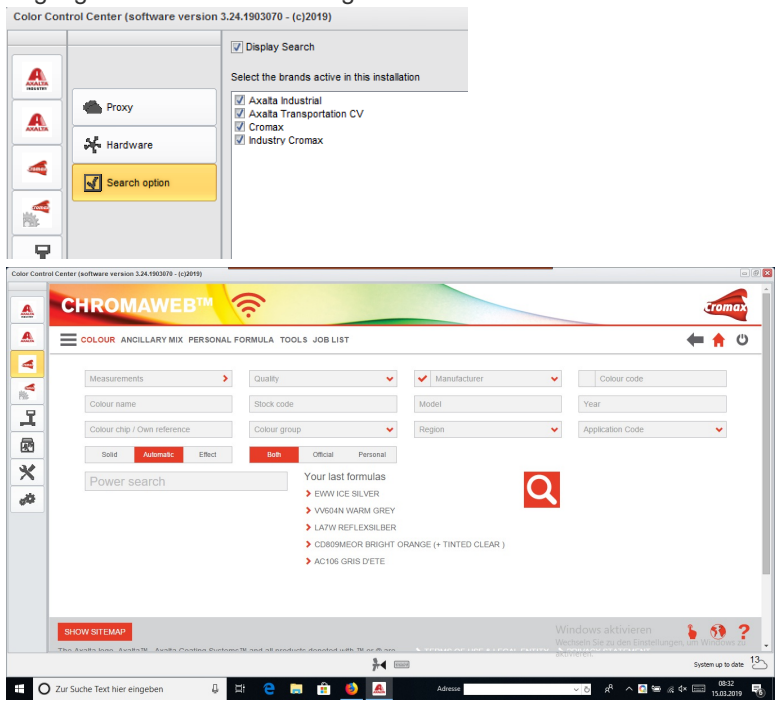

 Hvis du ikke markerer valgmuligheden "Vis søgning", får du jobkøen med flere mærker til syning fra alle konfigurerede mærker.

| Color Cor | trol | Center (software     | e version 3.24.1903070 - (c)2019) |                   |                            |                             |              |               |            | @ 🗙              |
|-----------|------|----------------------|-----------------------------------|-------------------|----------------------------|-----------------------------|--------------|---------------|------------|------------------|
|           | V    | olume                | Paint System                      | Colour code       | Manufacturer               | Job reference               | Job ID       | License plate | Panel Ref. | Colo             |
| 7         | Ð    | Priority : Very      | High                              |                   |                            |                             |              |               |            |                  |
| and a     |      | <b></b>              |                                   |                   |                            |                             |              |               |            | _                |
| R         |      | 1.00                 | CROMAX PRO                        | LA7W              | AUDI                       | INNE JOB                    |              | 1SFE709       | M5536      | PRA <sup>*</sup> |
|           |      | 1.00                 | 500                               | 3000-GL           | RAL                        | INNE JOB                    | 4THOQLE93SLJ | 1SFE709       | G1150      | FEUE             |
| ×         | Ð    | Priority : High      |                                   |                   |                            |                             |              |               |            |                  |
| - 14      |      | -                    | 500                               | 2000.01           |                            | 1995 100                    |              | 10000000      | 01150      |                  |
| 94        |      | 1.00                 | 500                               | 3000-GL           | KAL                        | INNE JOB                    | COPMMIE33K2  | 15FE/09       | G1150      | FEUE             |
|           |      | Phoney : Norn        | nai                               |                   |                            |                             |              |               |            |                  |
|           |      | 1.00                 | CROMAX PRO                        | 202B              | ALFA ROMEO                 | 201705120838                |              | GR-20170512   | X6524      | ROS              |
|           |      | 1.00                 | CROMAX PRO                        | LZ9Y              | AUDI                       | 201705120838                |              | GR-20170512   | X1582      | PHAI             |
|           |      | 1.00                 | CROMAX PRO                        | LZ9Y              | AUDI                       | 201705120838                |              | GR-20170512   | X1582      | PHAI             |
|           |      | 1.00                 | CROMAX PRO                        | LZ9Y              | AUDI                       | 201705120838                | Rösti        | GR-20170512   | X1582      | PHAI             |
|           |      | 1.00                 | IMRONEL                           | F1/F14            | COLOUR                     | 201705120838                |              | MM-EE-007     | Q6768      | GREI             |
|           |      | 1.00                 | CROMAX PRO                        | LA7W              | AUDI                       | 201705120838                |              | MM-EE-007     | M5536      | PRA              |
|           |      | 1.00                 | IMRONEL                           | 3000-GL           | RAL                        | 201705120838                | TSEI91E3RN3H | MM-EE-007     | G1150      | FEUE             |
|           |      | 0.30                 | 6A. SURFACER                      | 1010R             |                            | 201807121729                |              | MM - 3333     | 1040R      | STA              |
|           |      | 1.00                 | CROMAX PRO                        | EWW               | PEUGEOT                    | 20190315                    | Q6SVQPE8MIEG |               | Z2569      | ICE :            |
|           |      | 1.00                 | 501                               | 1021-GL           | RAL                        | 3 NACHKOMMASTELLEN          |              |               | G1134      | RAPS             |
|           |      | 1.00                 | IMRONEL                           | 3000-GL           | RAL                        | ENR 2 CJ CURVE              | 95KG9LDNKTPB |               | G1150      | FEUE             |
|           |      | 1.00                 | PCT9700                           | 04942             | DAF TRUCKS                 | TEST                        |              |               |            | RALE             |
|           |      | 1.00                 | CROMAX PRO                        | LA7W              | VOLKSWAGEN                 | UWB 1                       | PFSLRHEA3HUR |               | M5536      | REFL             |
|           |      | 1.00                 | CROMAX PRO                        | EWW               | PEUGEOT                    | UWB 1 GITTA ROSTS ROSTLAUBE | ILPOCLE96S8A |               | Z2569      | ICE :            |
|           |      | 1.00                 | CROMAX PRO                        | EZR               | PEUGEOT                    | UWB 2                       | FM7RQDEA3I17 |               | P2905      | GRIS             |
|           |      | 1.00                 | CROMAX PRO                        | LA7W              | VOLKSWAGEN                 | UWB 3                       | TDATDTE9RSV3 |               | M5536      | REFL             |
|           |      |                      |                                   |                   |                            |                             |              |               |            |                  |
|           | Ľ    |                      |                                   | Data rati         | reshing correlated at 02.0 | 5 2010 14:00-13             |              |               |            |                  |
|           |      | <u>R</u> efresh list | Stow details Delete job           | Customize columns | Print label                |                             |              |               | Weigh job  |                  |
|           |      |                      |                                   |                   | }-                         |                             |              | Syster        | up to date | 19_              |

• Ved første adgang til onlineapplikationen beder CCC LIGHT om adgangsdata, så indtast venligst bruger ID og adgangskode.

| User ID          |  |  |  |
|------------------|--|--|--|
| Password         |  |  |  |
| ••••             |  |  |  |
| Confirm password |  |  |  |
| ••••             |  |  |  |
|                  |  |  |  |

#### 3. Konfiguration af den lokale hardware

Klik venligst på det fjerde ikon (mus over begivenhed "Konfiguration") i menuen og derefter "Hardware"
 Color Control Center (software version 3.24.1903070 - (c)2019)

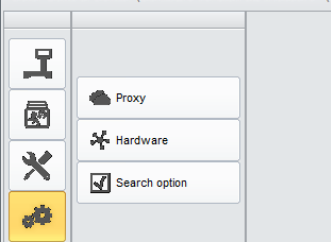

• Konfigurationen af hardware kan udføres på samme måde som i den fulde version.

| Color Com | troi Center (software version 3. | 24.1903 |
|-----------|----------------------------------|---------|
| l         | < Hardware                       |         |
|           | Scale                            |         |
|           | E Labels                         |         |
|           | Spectro settings                 |         |
| de        |                                  |         |

• Den konfigurerede lokale vægt er tilgængelig i alle aktive mærker.

| 20% W62040 |                  | Scale       | 📑 Ulis burle Welt Waage | CT/0-300610/01/07 |           | <ul> <li>Advised   s</li> </ul> |          |   |
|------------|------------------|-------------|-------------------------|-------------------|-----------|---------------------------------|----------|---|
|            |                  | Mixer       | 2                       |                   |           | CONTROLU                        |          |   |
| IngrdCd    | Description      | b reference | 903478567673            |                   |           |                                 |          |   |
|            |                  | Job Id      | Q4LF9TE8MLIC            |                   |           |                                 |          |   |
| WB2000     | CROMAX PRO       | Order       |                         |                   |           |                                 | 479.261  | 6 |
| WB06       | BLACK HS         | Comment     |                         |                   |           |                                 | 657.878  | 6 |
| WB1050     | BRIGHTNESS       |             |                         |                   |           |                                 | 749.219  | 6 |
| WB1035     | COARSE BRIG      | Priority    | Norrel                  | High              | Very high |                                 | 813.459  | 6 |
| W821       | VIOLET BLUE Crea | te Layaway  |                         |                   |           |                                 | 836.050  | 6 |
| WB1020     | CRYSTAL SIL      |             |                         |                   |           |                                 | 849.741  |   |
| W82040     | CROMAX PRC 🚅     |             |                         |                   | ×         | ✓                               | 1017.408 | e |
|            |                  |             | \$TIR, REA              | DY FOR USE        |           |                                 |          |   |
|            |                  |             |                         |                   |           | Quantity                        |          | ~ |
| ΠΟ.        |                  | П           |                         |                   |           |                                 |          |   |
|            |                  |             |                         |                   |           |                                 |          |   |

- Den konfigurerede spektro er tilgængelig i alle mærker, som enheden må bruge.
- Den konfigurerede etiketprinter er tilgængelig i alle aktive mærker.

#### 4. Konfiguration af IP enheder

• IP vægten og Daisy Wheel skal konfigureres i online / cloud applikationer. Begge er kun tilgængelige for mærket, som de er konfigureret til.

|     | Ingredients Details | Messages (8) | Job Dialog     |                        |            | ×             |             |       |
|-----|---------------------|--------------|----------------|------------------------|------------|---------------|-------------|-------|
|     |                     |              |                |                        |            | NUMBER OF COL |             | 10.44 |
|     | 205 WP2040          |              | Scale          | UBW_IP_Waage 002700400 |            | ADVISED   SPE |             |       |
|     |                     |              | Mixer          | 2                      |            | FER TO DEALE  |             |       |
|     | ngrdCd              | Description  | Job reference  | 903478567673           |            |               | jram (cum.) |       |
|     |                     |              | Job Id         | Q4LF9TE8MLIC           |            |               |             |       |
| v   | NB2030              | CROMAX PRO   | Order          |                        |            |               | 479.261     | 0     |
| - v | NBOS                | BLACK HS     |                |                        |            |               | 657.878     | 0     |
| v   | WB1050              | BRIGHTNESS   | Comment        |                        |            |               | 749.219     | 0     |
| v   | WB1035              | COARSE BRIG  | Priority       | Normal High            | Very high  |               | 813.459     | 0     |
| - V | WB21                | VIOLET BLUE  | Create Layaway |                        |            |               | 836.050     | 0     |
|     | WB1020              | CRYSTAL SIL  |                |                        |            |               | 849.741     | 0     |
| v   | WB2040              | CROMAX PRO   | ай —           |                        | <b>x</b> - | ✓             | 1017.408    | 0     |
|     |                     |              |                | STIR, READY FOR USE    |            |               |             |       |
|     |                     |              |                |                        |            | Quantity      |             | ~     |
|     |                     |              | • •            |                        |            |               |             |       |
|     |                     |              | -              |                        |            |               |             |       |
|     |                     |              |                |                        |            |               |             |       |

• IP-spektroenheden skal konfigureres i online / cloud applikationen. Den er kun tilgængelig for det mærke, for hvilket den er konfigureret og tilladt til.

Planlægger Indstil planlæggeren til at modtage automatisk softwareopdatering.